# ZS-6224 Series USB-PIO Adapter

User's Manual

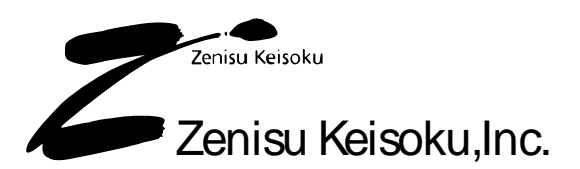

Zip code: 183-0027 2-13-37, Honmachi, Fuchu, Tokyo, Japan TEL: +81-(0)42-368-2126 FAX: +81-(0)42-364-0067 URL <u>http://www.zenisu.co.jp/</u>

# $\blacklozenge$ Table of contents $\blacklozenge$

| 1.Outline                 |    |
|---------------------------|----|
| 2.Specification           | 3  |
| 2.1.Operation environment | 3  |
| 2.2.USB                   |    |
| 2.3.Product specification |    |
| 2.4.Relay                 |    |
| 2.5.Photocoupler          |    |
| 2.6.Appearance            |    |
| 3.Install                 |    |
| 3.1.Device driver         |    |
| 3.2. Windows Vista        |    |
| 3.3.Windows XP/2000       |    |
| 4.Operation               |    |
| 4.1.Preparation           |    |
| 4.2.Function              |    |
| 4.2.1. FT_Open            |    |
| 4.2.2. FT_Close           |    |
| 4.2.3. FT_SetBitMode      |    |
| 4.2.4. FT_SetBaudRate     |    |
| 4.2.5. FT_Write           |    |
| 4.2.6. FT_GetBitMode      |    |
| 5.Connector               |    |
| 6.Warranty                | 21 |

## 1.Outline

 $\mathbf{ZS}\text{-}\mathbf{6224}$  is a unit built-in 4 relays and 1 photocoupler.

It is possible to perform insulation between circuits, level conversion, etc, by connecting relays and photocoupler.

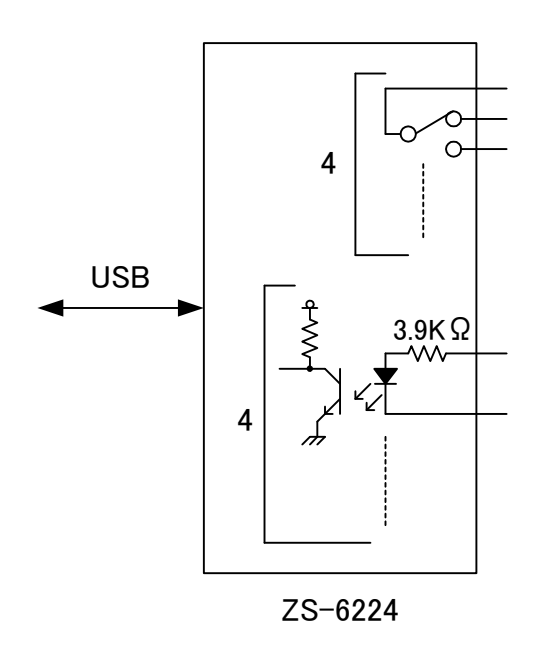

## 2.Specification

#### 2.1.Operation environment

- > PC : IBM PC/AT compatible machine (USB required)
- $\succ$  OS : Microsoft Windows 2000 , XP , Vista

#### 2.2.USB

Compliant with USB2.0

## 2.3.Product specification

| Model          | ZS-6224P                                       | ZS-6224S                                       |
|----------------|------------------------------------------------|------------------------------------------------|
| Feature        | Printed circuit boarded type                   | Small case built-in type                       |
| Data connector | 50-core flat cable                             | 50-core flat cable                             |
| Power supply   | USB bus power (DC4.75V to 5.25V 100mA or less) | USB bus power (DC4.75V to 5.25V 100mA or less) |
| Environment    | Temperature 0°C to 50°C Humidity 85% or less   | Temperature 0°C to 50°C Humidity 85 or less    |
| Storage Temp   | -20°C to 80°C                                  | –20°C to 80°C                                  |
| Size           | 100 × 74 × 20H                                 | 150 × 100 × 30H                                |
| Accessory      | Data connector x 1 57–30240                    | Data connector x 1 57–30240                    |

## 2.4.Relay

| Relay                     | G5V-1                 |
|---------------------------|-----------------------|
| Resistance                | 100m $\Omega$ or less |
| Switching part rated load | AC125V 0.5A、 DC24V 1A |
| Operation time            | 5ms or less           |
| Recovery time             | 5ms or less           |

### 2.5.Photo coupler

| Photo coupler | PS2801-4      |
|---------------|---------------|
| Input voltage | DC5V to DC24V |

## 2.6.Appearance

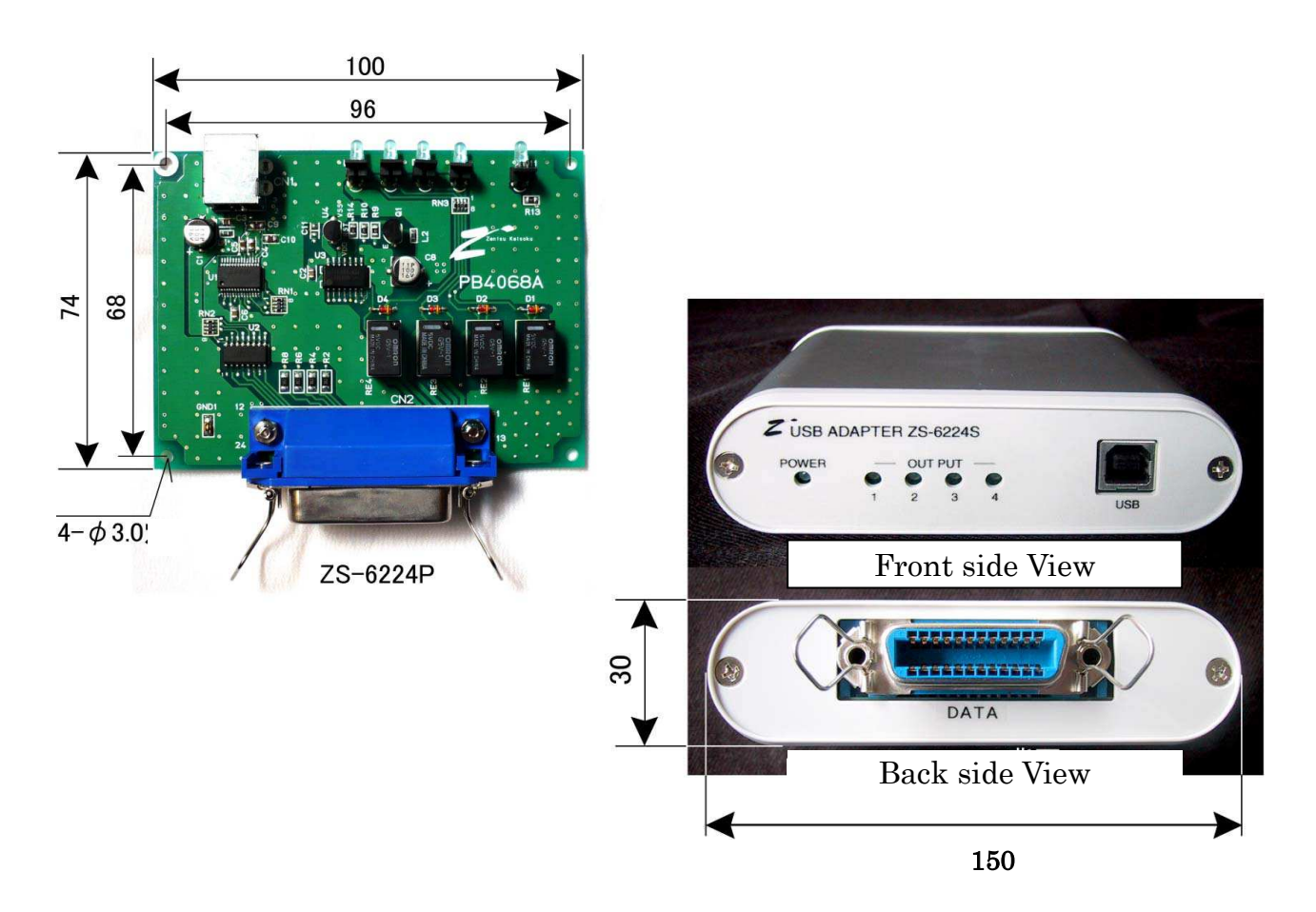

## 3.Install

#### 3.1.Device driver

Please download the device driver corresponding to each OS from our website below. <u>http://www.zenisu.co.jp</u>

#### 3.2.Windows Vista

In order to use this product, it is necessary to install hardware and device drivers.

- 1 1 Turn on the power to the PC and start Windows.
- ② Connect the PC and this product with USB cable.
- $\ensuremath{\textcircled{}}$   $\ensuremath{\textcircled{}}$  Install the device driver.
- (4) Installation is completed.

The "Device driver installation method" is explained as below. The display of sentences may differ depending on the personal computer, but it is basically the same.

When connecting this product to the computer at first, the following screen will be displayed.

| 新しいハードウェアが見つかりました                                                              |
|--------------------------------------------------------------------------------|
| Zenisu USB Device のドライバ ソフトウェアをインストールする必要があり<br>ます                             |
| ドライバ ソフトウェアを検索してインストールします (推奨)(L)<br>このデバイスのドライバ ソフトウェアをインストールする手順をご案<br>内します。 |
| ◆ 後で再確認します(A)<br>次回デバイスをプラグ インするときまたはデバイスにログオンすると<br>きに、再度確認メッセージが表示されます。      |
| そのデバイスについて再確認は不要です(D)<br>このデバイスは、ドライバ ソフトウェアをインストールするまでは動<br>作しません。            |
| キャンセル                                                                          |

Click "Search and install driver software".

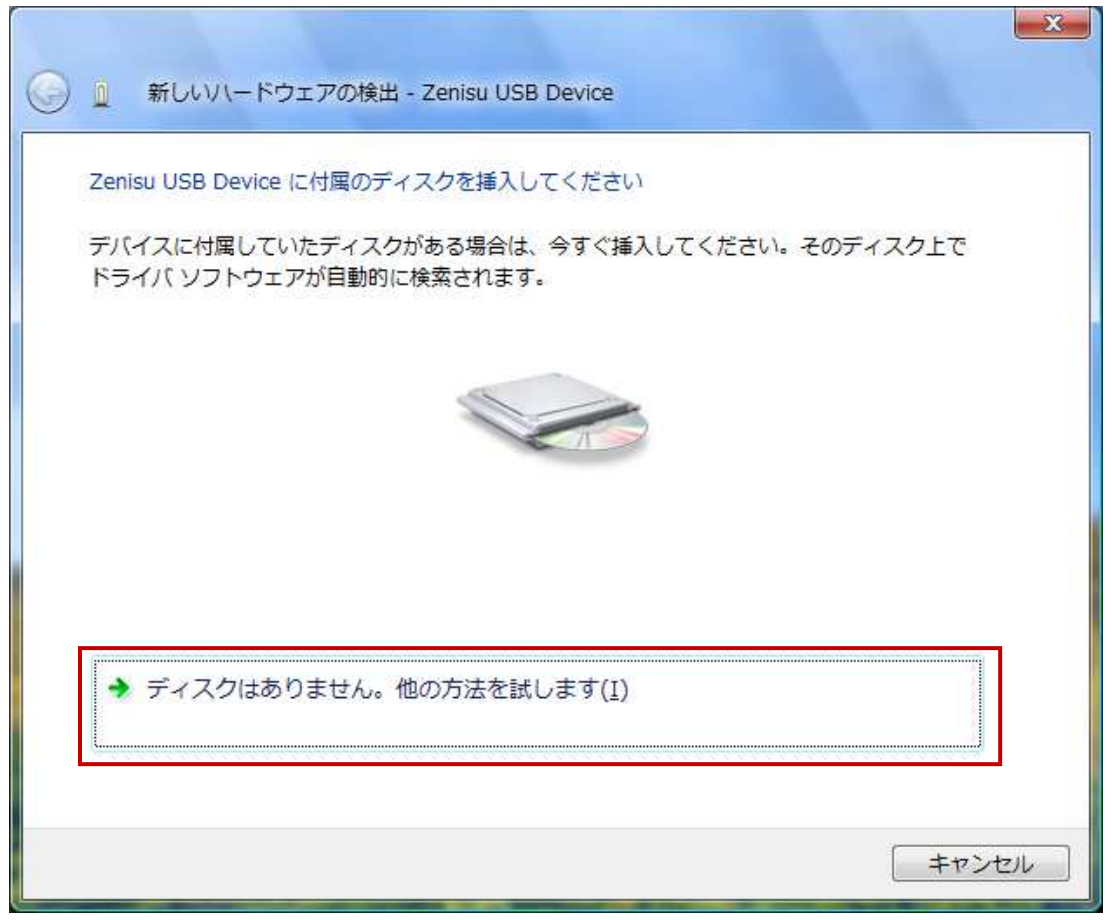

Click "There is no disc, try other method".

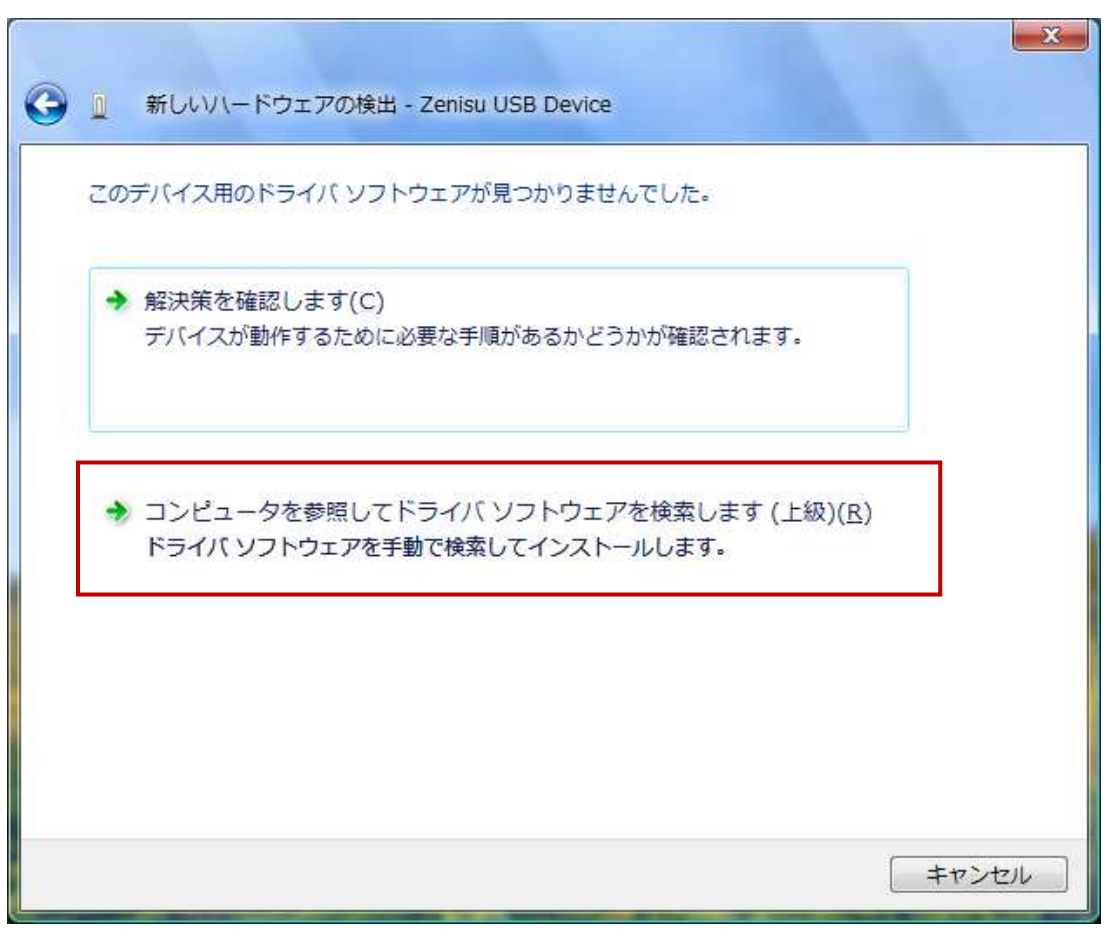

Click "Refer to the PC and search the driver software".

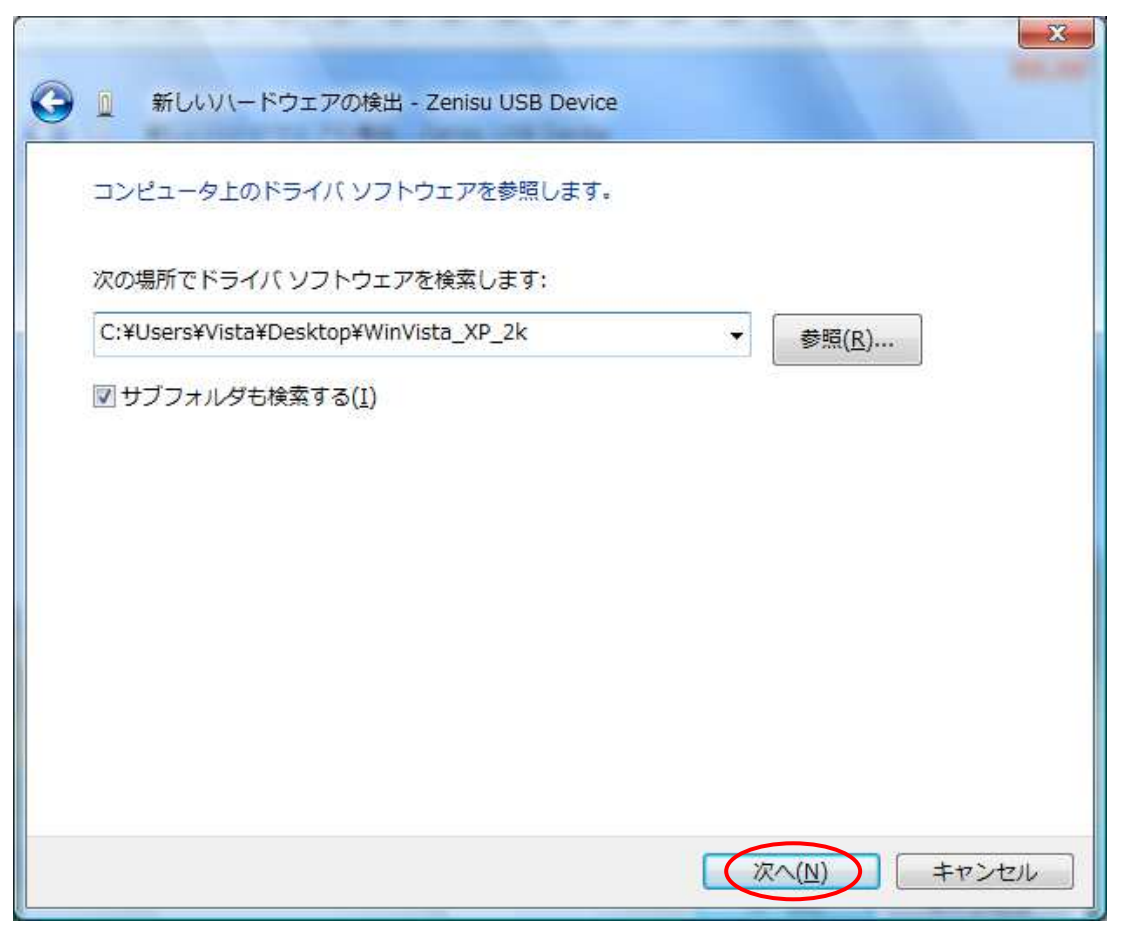

Refer to the downloaded file and click the "NEXT" button.

The following screen will be displayed "It can not verify the publisher of the driver software", but there is no problem. Click "Install this driver software".

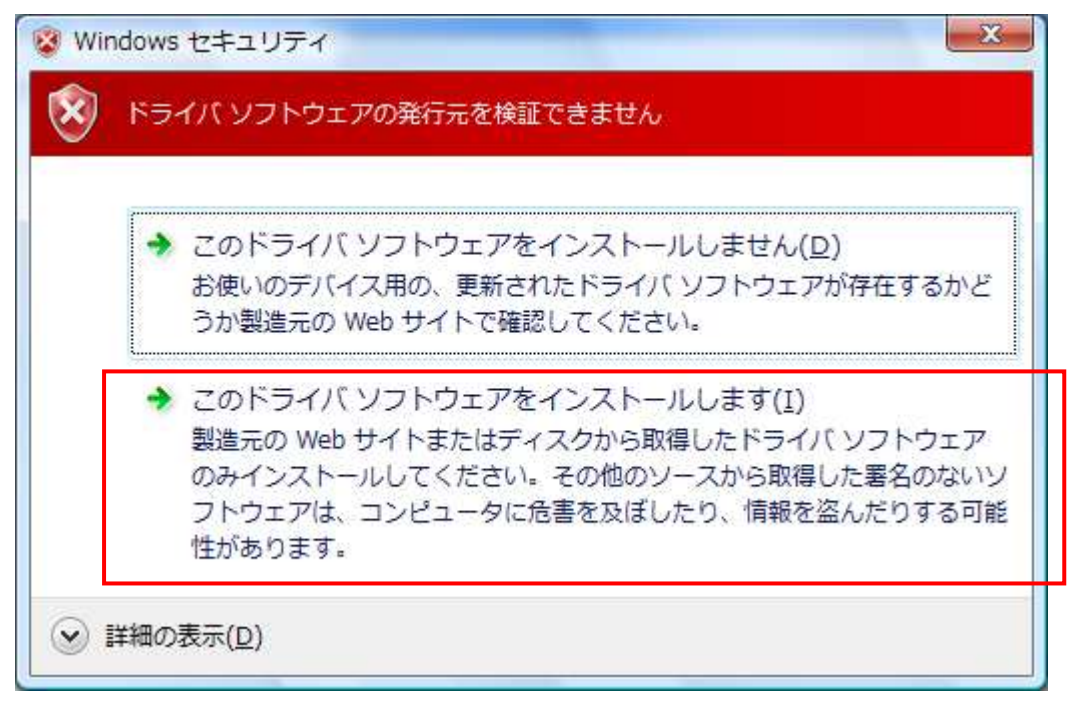

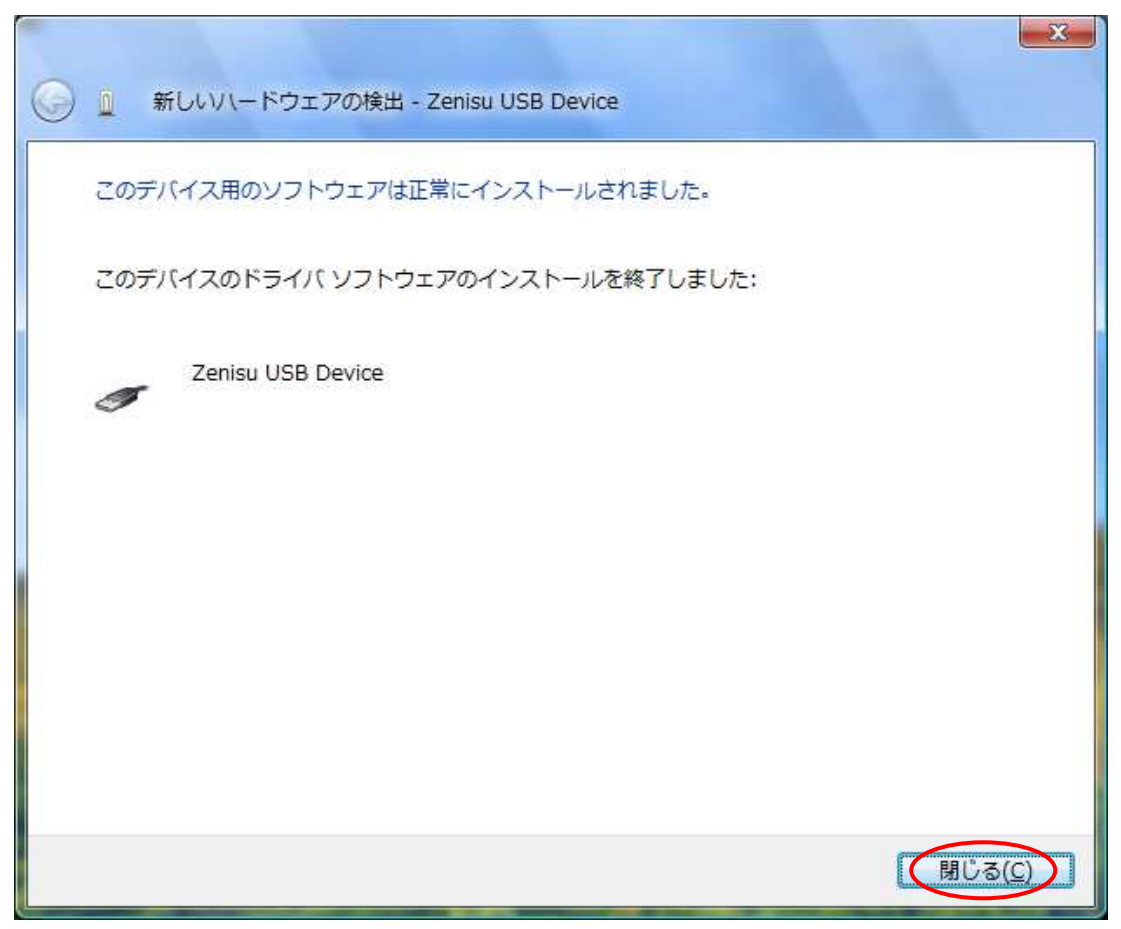

Click "Close" button.

The following screen will be displayed.

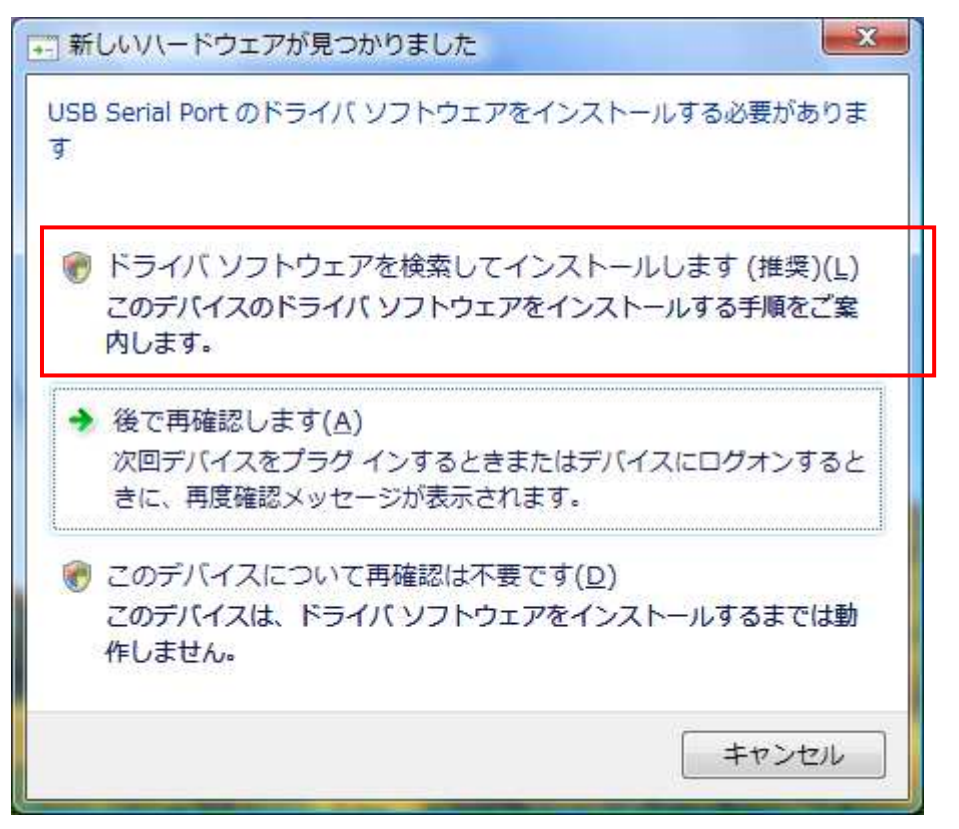

Click "Search and install driver software".

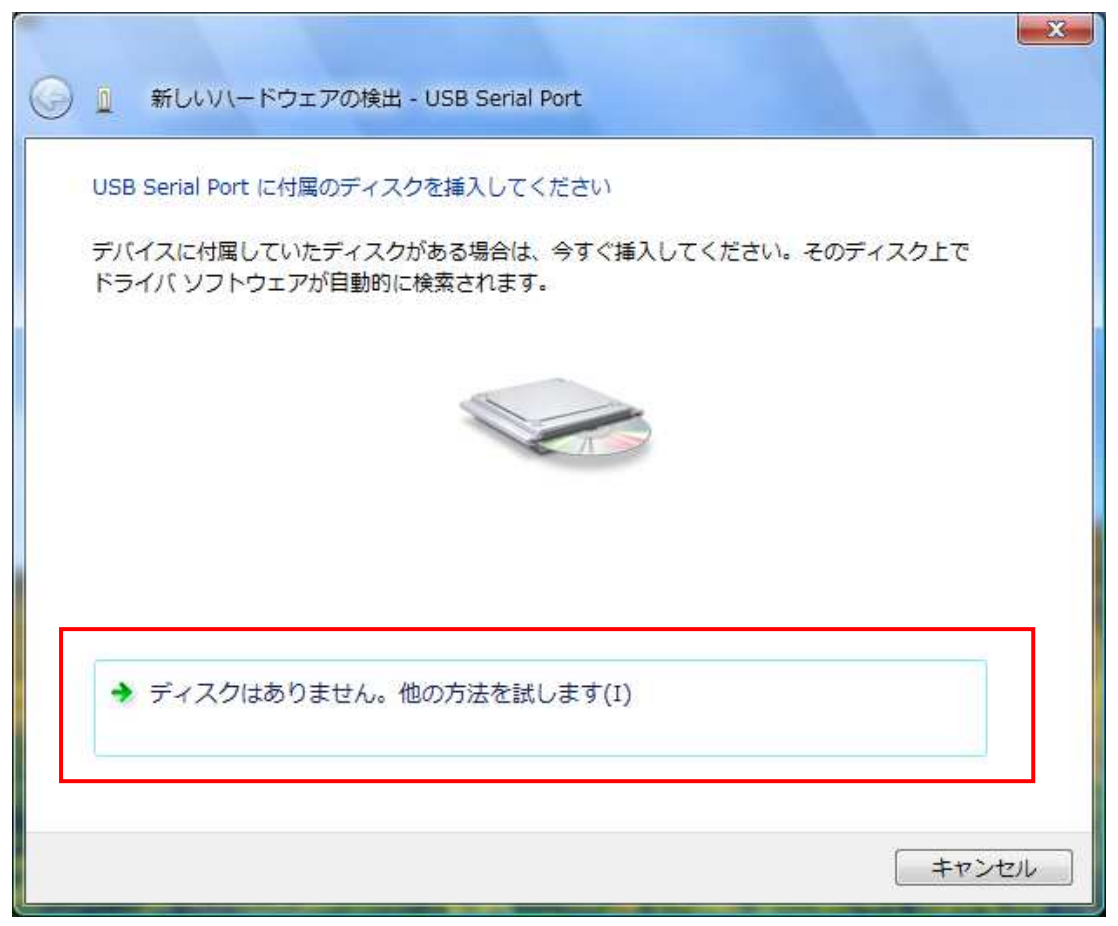

Click "There is no disc, try other method".

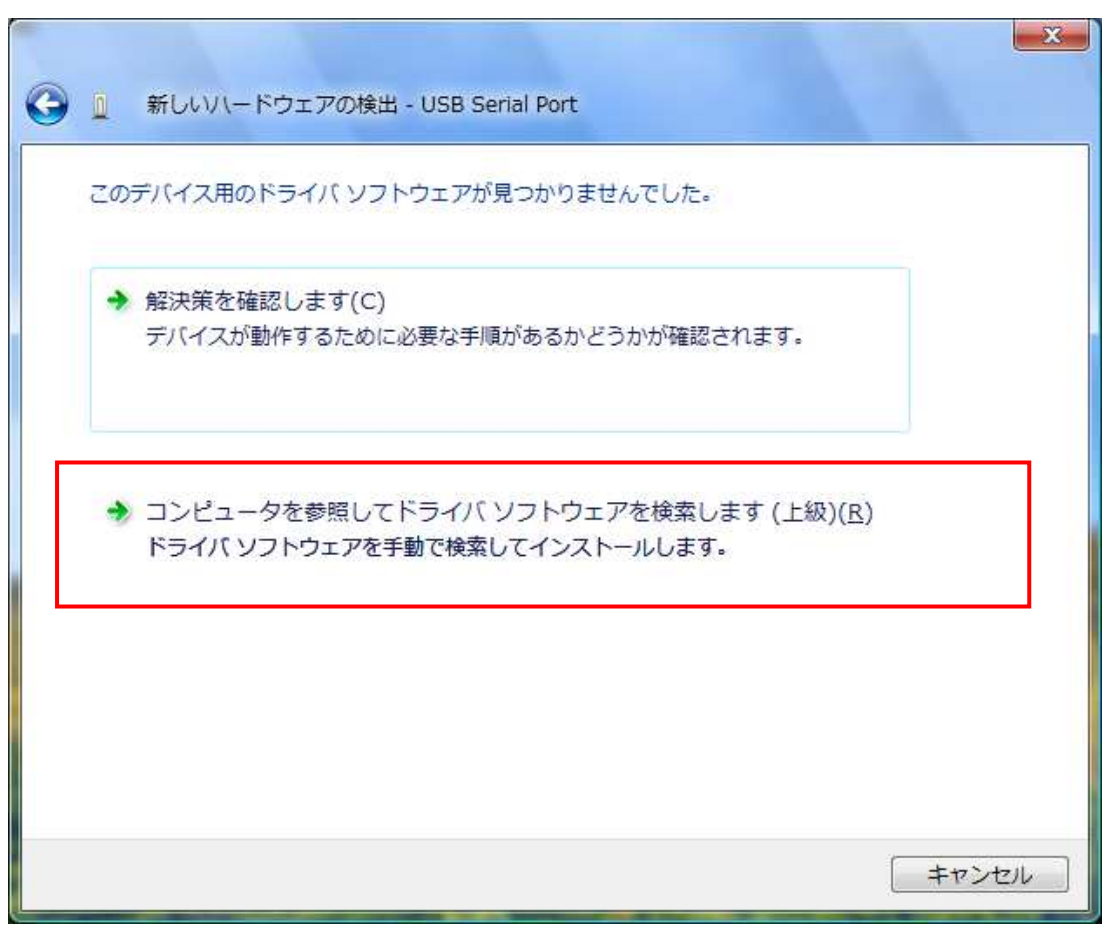

Click "Refer to the PC and search the driver software".

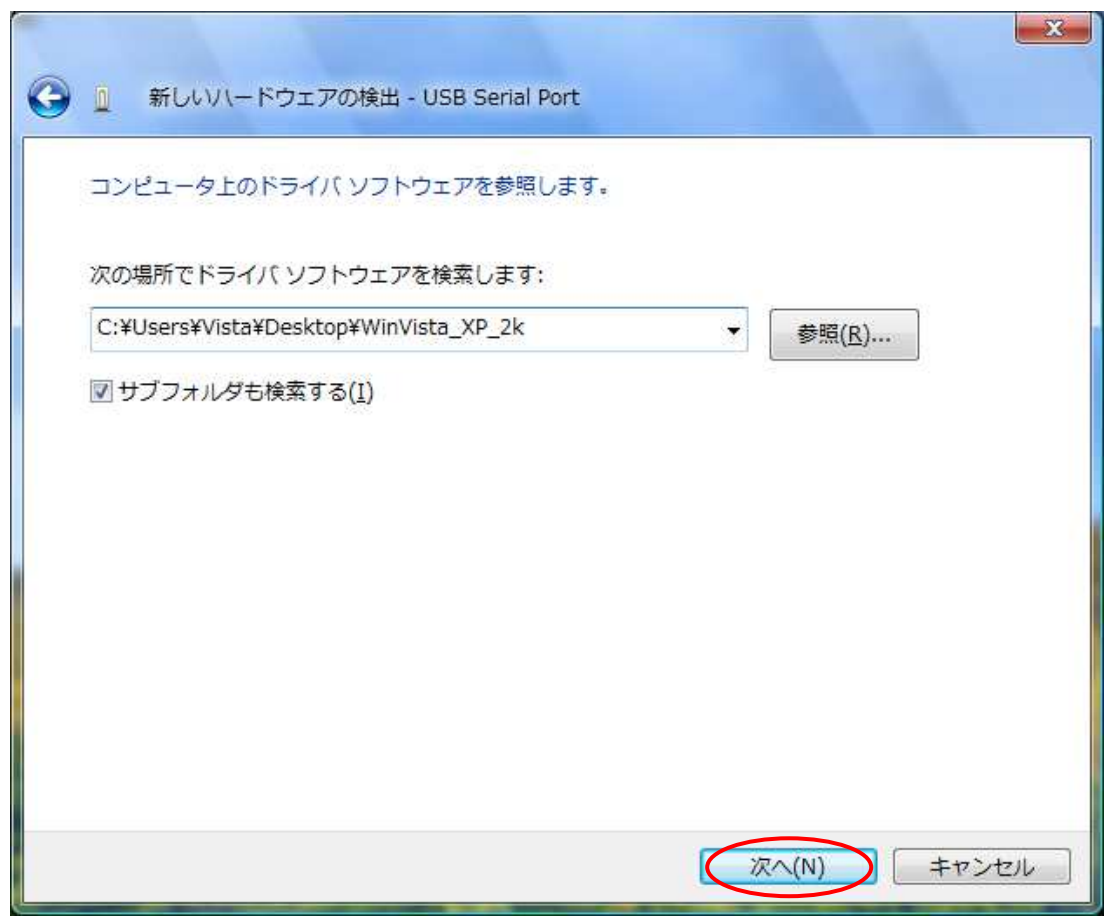

Refer to the download file and click the "NEXT" button.

There is no problem. Click "Install this driver software".

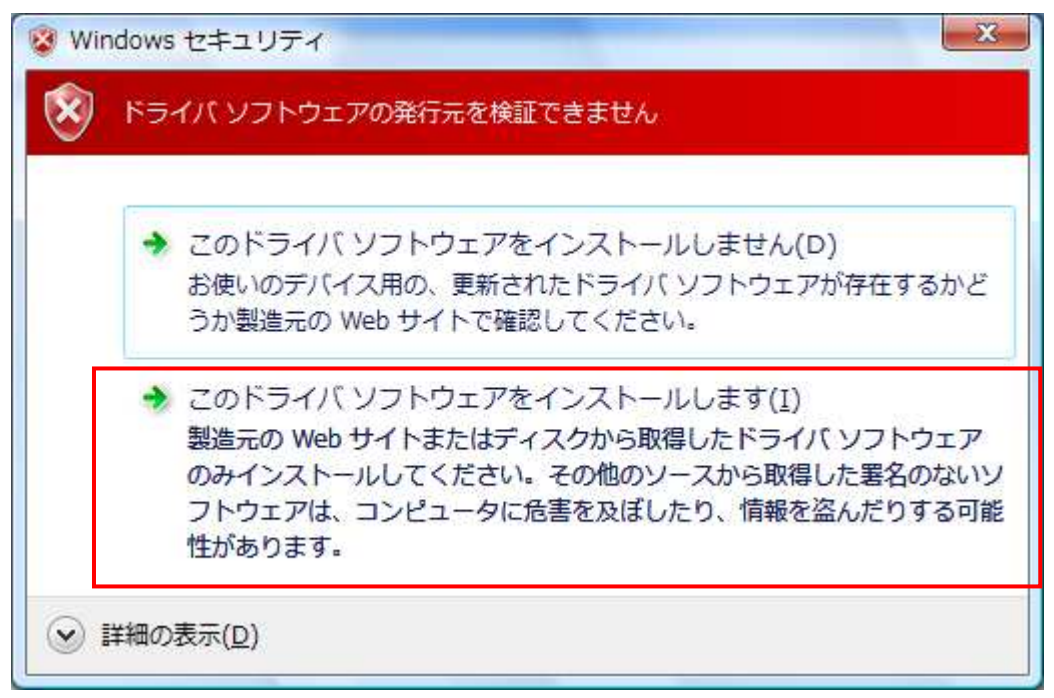

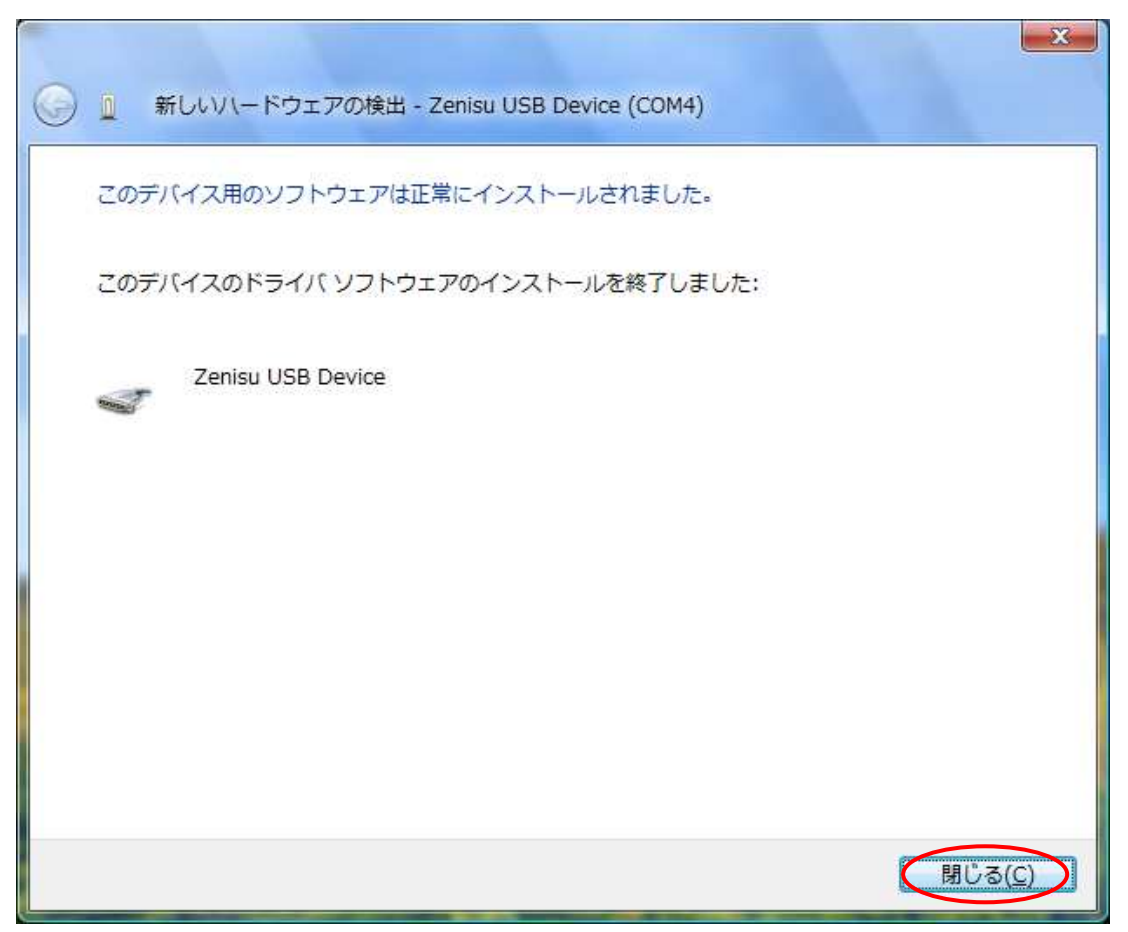

Installation is completed, click "Close" button.

#### 3.3.Windows XP/2000

In order to use this product, it is necessary to install hardware and device drivers.

- (5) Turn on the power to the PC and start Windows.
- 6 Connect the PC and this product with USB cable.
- 1 Install the device driver.
- (8) Installation is completed.

The "Device driver installation method" is explained as below. The display of sentences may differ depending on the personal computer, but it is basically the same.

When connecting this product to the computer at first, the following screen will be displayed.

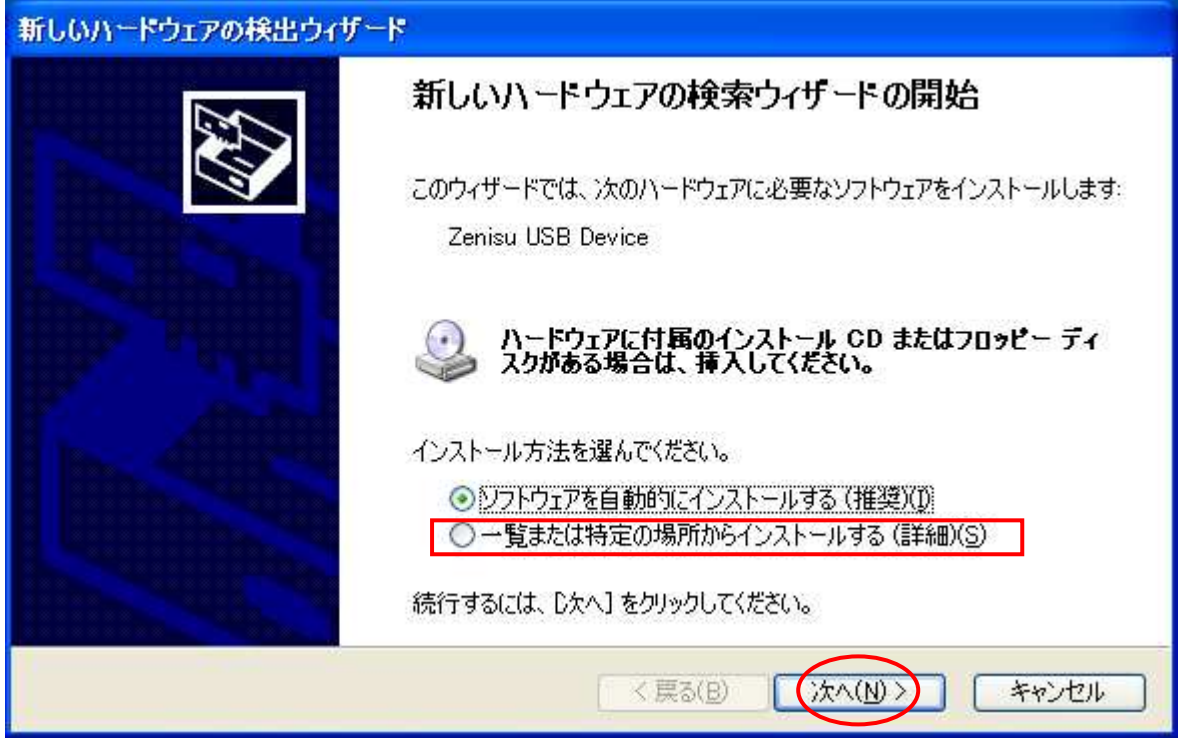

Select "Install from the list or specific location" and click the "NEXT" button.

| 新しいハードウェアの検出ウィザード                                                                                                    |  |
|----------------------------------------------------------------------------------------------------|--|
| 検索とインストールのオブションを選んでください。                                                                                                    |  |
| <ul> <li>○沃の場所で最適のドライバを検索する(S)</li> <li>下のチェック ボックスを使って、リムーバブル メディアやローカル パスから検索できます。検索された最適のドライバがインストールされます。</li> <li>□ リムーバブル メディア (フロッピー、CD-ROM など)を検索(M)</li> <li>○ 大の場所を含める(Q):</li> <li>○ たりocuments and Settings¥User¥デスクトップ¥XP_2000 ●</li> <li>● 検索しないで、インストールするドライバを選択する(D)</li> <li>● 検索しないで、インストールするドライバを選択する(D)</li> <li>● 対らドライバを選択するには、このオプションを選びます。選択されたドライバは、ハードウェアに最適のものとは取りません。</li> </ul> |  |
| < 戻る(B) (次へ(N)) キャンセル                                                                                                    |  |

Select "Search for the driver in the following location", refer to the downloaded driver and click the "NEXT" button.

The following screen will be displayed, but there is no problem click "Continue" button.

| ハードウェ    | アのインストール                                                                                                    |
|----------|----------------------------------------------------------------------------------------------------|
| <u>.</u> | このハードウェア:<br>Zenisu USB Device<br>を使用するためにインストールしようとしているソフトウェアは、Windows XP との<br>互換性を検証する Windows ロゴテストに合格していません。<br>(このテストが重要である理由)<br>インストールを続行した場合、システムの動作が損なわれたり、システム<br>が不安定になるなど、重大な障害を引き起こす要因となる可能性があり<br>ます。今すぐインストールを中断し、Windows ロゴテストに合格したソフ<br>トウェアが入手可能かどうか、ハードウェア ペンダーに確認されることを、<br>Microsoft は強くお勧めします。 |
|          | 続行(2) インストールの停止(3)                                                                                                    |

The following screen will be displayed if device driver installation is normally completed.

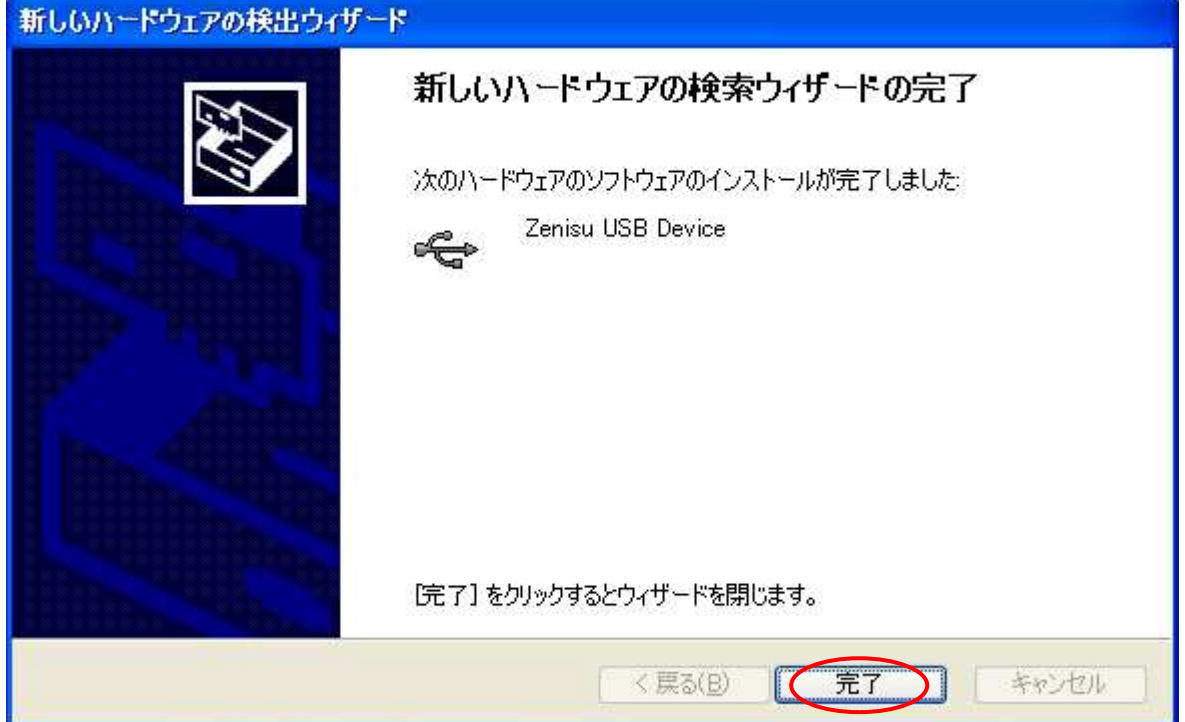

Click "Finish" button. Since it may be required to restart depending on the configuration of the PC, restart according to the instructions on the screen. Even if you connect to the computer from the next time, these screen will not be displayed.

The following screen will be displayed.

| 新しいハードウェアの検出ウィザード    |                                                                                         |
|----------------------|-----------------------------------------------------------------------------------------|
|                      | 新しいハードウェアの検索ウィザードの開始                                                                    |
|                      | このウィザードでは、次のハードウェアに必要なソフトウェアをインストールします:<br>USB Serial Port                              |
|                      | ハードウェアに付属のインストール CD またはフロッピー ディ<br>スクがある場合は、挿入してください。                                   |
|                      | インストール方法を選んでください。                                                                       |
|                      | <ul> <li>● ソフトウェアを自動的にインストールする(推奨)(D)</li> <li>● 一覧または特定の場所からインストールする(詳細)(S)</li> </ul> |
|                      | 続行するには、D欠へ] をクリックしてください。                                                                |
| く戻る(B) (次へ(N)) キャンセル |                                                                                         |

Select "Install from the list or specific location" and click the "NEXT" button.

| 新しいハードウェアの検出ウィザード                                                                                                    |  |
|----------------------------------------------------------------------------------------------------|--|
| 検索とインストールのオブションを選んでください。                                                                                                    |  |
| <ul> <li>● 次の場所で最適のドライバを検索する(S)<br/>下のチェック ボックスを使って、リムーバブル メディアやローカル パスから検索できます。検索された最適のドラ<br/>イバがインストールされます。</li> <li>□ リムーバブル メディア (フロッピー、CD-ROM など)を検索(M)</li> <li>● 次の場所を含める(Q):</li> <li>C*Documents and Settings*User*デスクトップ*XP_2000</li> </ul> |  |
| <ul> <li>○検索しないで、インストールするドライバを選択する(D)</li> <li>一覧からドライバを選択するには、このオブションを選びます。選択されたドライバは、ハードウェアに最適のもの<br/>とは限りません。</li> <li>&lt; 戻る(B)</li> <li>(次へ(N))</li> </ul>                                                                                      |  |

Select "Search for the driver in the following location", refer to the downloaded driver and click the "NEXT" button.

There is no problem, click the "Continue" button.

| ハードウェ | アのインストール                                                                                                    |
|-------|----------------------------------------------------------------------------------------------------|
|       | このハードウェア:<br>Zenisu USB Device<br>を使用するためにインストールしようとしているソフトウェアは、Windows XP との<br>互換性を検証する Windows ロゴテストに合格していません。<br>(このテストが重要である理由)<br>インストールを続行した場合、システムの動作が損なわれたり、システム<br>が不安定になるなど、重大な障害を引き起こす要因となる可能性があり<br>ます。今すぐインストールを中断し、Windows ロゴテストに合格したソフ<br>トウェアが入手可能かどうか、ハードウェア ペンダーに確認されることを、<br>Microsoft は強くお勧めします。 |
|       | 続行(2) インストールの停止(5)                                                                                                    |

The following screen will be displayed if.

| 新しいハードウェアの検出ウィザード |                                                                             |
|-------------------|-----------------------------------------------------------------------------|
|                   | 新しいハードウェアの検索ウィザードの完了<br>次のハードウェアのソフトウェアのインストールが完了しました:<br>Zenisu USB Device |
|                   | [完了] をクリックするとウィザードを閉じます。                                                    |
|                   | < 戻る(B) <b>元7</b> キャンセル                                                     |

Click "Finish" button. Since it may be required to restart depending on the configuration of the PC, restart according to the instructions on the screen. Even if you connect to the computer from the next time, these screen will not be displayed.

## 4.Operation

#### 4.1.Preparation

ZS-6224 uses API made by FTDI inc, depending on each programming language, include the following files.

| Visual Basic | :D2XX_Module.bas     |
|--------------|----------------------|
| Visual C++   | :FTD2XX.H、FTD2XX.lib |
| Delphi       | :D2XXUnit.pas        |

#### 4.2.Function

In order to control the relay and input the photocoupler, use the following function.

| FT_Open          | :Open the USB port.              |  |  |
|------------------|----------------------------------|--|--|
| FT_Close         | :Close the USB port.             |  |  |
| FT_SetBitMode    | :Set the I/O of the 8-bit port.  |  |  |
| FT_SetBaudRate   | :Set the rewrite time of 8 bits. |  |  |
| FT_Write         | :Turn relay ON/OFF.              |  |  |
| $FT\_GetBitMode$ | :Load the photocoupler.          |  |  |

#### 4.2.1. FT\_Open

Function

Open the USB port and initialized.

> Format

FT\_Open (int iDevice, FT\_HANDLE \*ftHandle)

iDevice :Set "0".

ftHandle : If FT\_Open is successful, the handle number will be returned. Use this handle number when using other functions.

#### Return value

FT\_OK : In case of "0", success. Other than "0" : Error

#### 4.2.2. FT\_Close

> Function

Close the USB port and execute driver termination processing.

> Format

FT\_Close (FT\_HANDLE ftHandle)

ftHandle :Set the handle number.

#### ➢ Return value

FT\_OK :In case of "0", success. Other than "0" :Error

#### 4.2.3. FT\_SetBitMode

> Function

Set of I/O of 8 bits.

> Format

FT\_SetBitMode(FT\_HANDLE ftHandle, UCHAR ucMask, UCHAR ucMode)ftHandle: Set the handle number.ucMask: Set HEX(0F), 0:Input 1:OutputIn the ZS-6224, the upper 4 bits are input to the photocoupler<br/>and lower 4 bits are set to the relay output. Since it is set "0F".

ucMode :Set "1"

Return value

FT\_OK :In case of "0", success. Other than "0" :Error

#### 4.2.4. FT\_SetBaudRate

➢ Function

Set the rewrite time of output data.

> Format

FT\_SetBaudRate (FT\_HANDLE ftHandle, DWORD dwBaudRate)

ftHandle :Set the handle number.

DwBaudRate :Set "9600"

When set to 9600, data is rewritten at 1 /  $(9600 \times 16) = 6.51 \mu s$  cycle. If there is no data in the buffer, the previous output is continued.

#### ➢ Return vale

FT\_OK :In case of "0", success. Other than "0" :Error

#### 4.2.5. FT\_Write

> Function

Set the relay ON/OFF.

> Format

FT\_Write (FT\_HANDLE ftHandle, LPVOID lpBuffer, DWORD dwBytesToWrite, LPDWORD lpdwBytesWritten)

ftHandle :Set the handle number.

lpBuffer

:Set"1" when the relay is ON, "0" is OFF, and execute Byte output. Bit assignments are as follows.

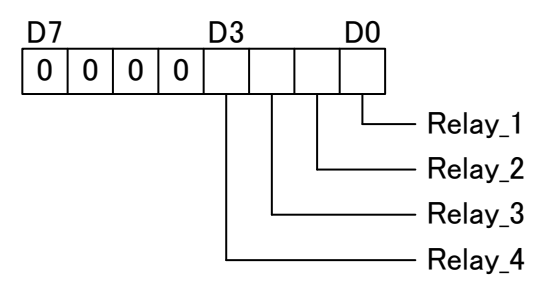

dwBytesToWrite lpdwBytesWritten

:Set "1". :Set "1".

Return value

FT\_OK : In case of "0", success. Other than "0" : Error

#### 4.2.6. FT\_GetBitMode

Function

Load photocoupler

> Format

FT\_Read (FT\_HANDLE ftHandle, PUCHAR pucMode)

ftHandle :Set the handle number

pucMode :Set"1" when the photocoupler is driving, "0" is not driving. Bit assignments are as follows.の割り当ては以下の通りです。

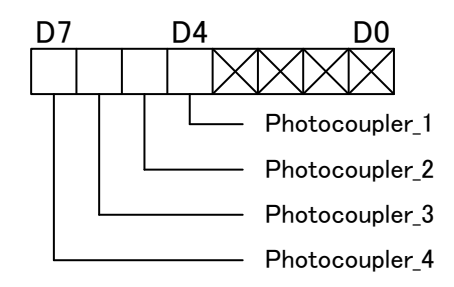

➢ Return value

FT\_OK :In case of "0", success. Other than "0" :Error

## 5.Connector

Connector (57LE-40240-7700-FA)

| Signal             | Pin No. |    | Signal             |  |  |
|--------------------|---------|----|--------------------|--|--|
| Relay 1_COM        | 1       | 13 | Relay 3_COM        |  |  |
| Relay 1_NO         | 2       | 14 | Relay 3_NO         |  |  |
| Relay 1NC          | 3       | 15 | Relay 3_NC         |  |  |
| Relay 2_COM        | 4       | 16 | Relay 4_COM        |  |  |
| Relay 2_NO         | 5       | 17 | Relay 4_NO         |  |  |
| Relay 2_NC         | 6       | 18 | Relay 4_NC         |  |  |
| GND                | 7       | 19 | GND                |  |  |
| Photocoupler 1_IN+ | 8       | 20 | Photocoupler 1_IN- |  |  |
| Photocoupler 2_IN+ | 9       | 21 | Photocoupler 2_IN- |  |  |
| Photocoupler 3_IN+ | 10      | 22 | Photocoupler 3_IN- |  |  |
| Photocoupler 4_IN+ | 11      | 23 | Photocoupler 4_IN- |  |  |
| GND                | 12      | 24 | GND                |  |  |

Relay:

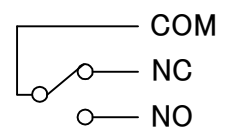

Photocoupler:

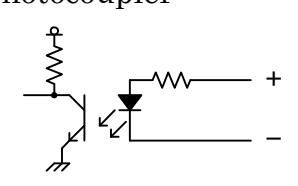

## 6.Warranty

- If it fails during normal use, we will repair it free of charge as described in this warranty as below.
- 1) During the warranty period which is one year from the date of purchase, we will repair it free of charge in case of malfunction in accordance with instruction manual.
- 2) It will be charged for extra in the following case, even during warranty period.
  - Incorrect usage or failure or damage caused by carelessness.
  - Failure or damage caused by improper repair or remodeling.
  - Failure or damage caused by external factors such as fire, earthquake, other natural disasters, abnormal voltage and so on.
  - Replacement of consumable parts.
  - Change of power supply and voltage.
- 3) This warranty provision is effective only in Japan